# 在300和500系列託管交換機上設定時間範圍

## 目標:

可以定義SG200、SG300和SG500系列裝置的時間範圍功能並與某些命令型別關聯,以將其 域限制在某個時間範圍內。時間範圍可以應用於ACL、802.1X埠身份驗證、埠狀態和基於時 間的乙太網供電。這兩種時間範圍是絕對和循環的。絕對時間範圍從指定的日期開始,除非給 定指定的日期,否則絕對時間範圍永遠不會結束。因此,此引數不能包含循環元素。循環時間 範圍包含元素,在新增到絕對時間範圍後,該元素以循環方式開始和結束。

本文檔的目的是向您展示如何設定SG200、SG300和SG500系列交換機的時間範圍。

### 適用裝置:

·思科小型企業200、300和500系列託管交換器

#### 軟體版本:

•1.3.0.59

#### 設定絕對時間範圍:

步驟1.登入到Web配置實用程式並選擇Administration > Time Settings > Time Range。此時將 開啟「*時間範圍*」頁:

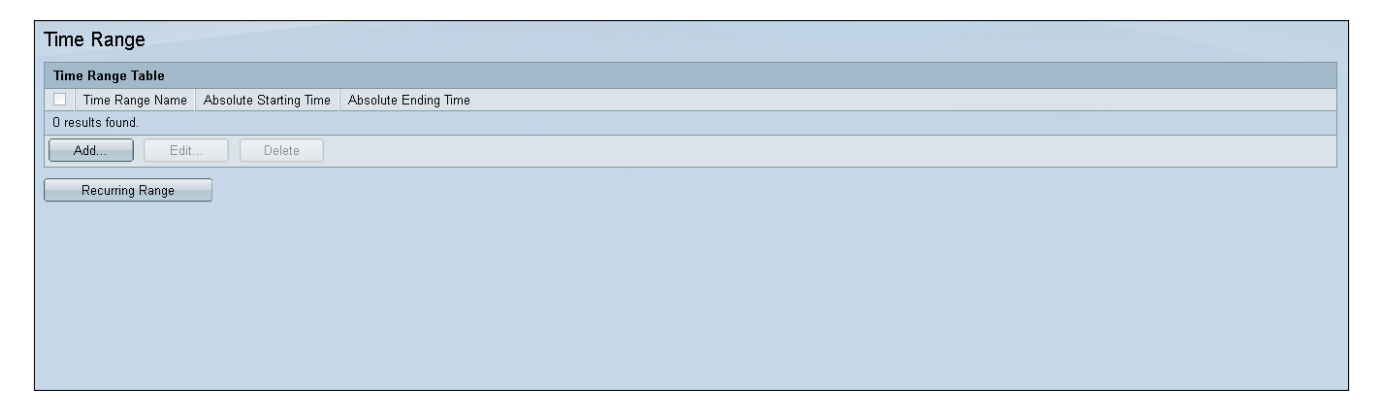

步驟2.要新增新的時間範圍,請按一下Add。

| Time Range       |                        |                      |  |
|------------------|------------------------|----------------------|--|
| Time Range Table |                        |                      |  |
| Time Range Name  | Absolute Starting Time | Absolute Ending Time |  |
| O results found. |                        |                      |  |
| Add Edit Delete  |                        |                      |  |
| Recurring Range  |                        |                      |  |
|                  |                        |                      |  |

| 步驟3.在「時間範圍名稱」欄位中 | P輸人新 <i>旳時間範圍</i> 名稱。 |
|------------------|-----------------------|
|------------------|-----------------------|

| 🜣 Time Range Name:      | (0/32 Characters Used)                                                               |
|-------------------------|--------------------------------------------------------------------------------------|
| Absolute Starting Time: | <ul> <li>Immediate</li> <li>○ Date 2010 - Jan - 01 - Time 00 - 00 - HH:MM</li> </ul> |
| Absolute Ending Time:   | <ul> <li>Infinite</li> <li>Date 2010 ▼ Jan ▼ 01 ▼ Time 00 ▼ 00 ▼ HH:MM</li> </ul>    |
| Apply Close             |                                                                                      |
|                         |                                                                                      |
|                         |                                                                                      |

步驟4.在*絕對開始時間*欄位中,選擇適用於您的裝置的以下選項:

·立即 — 選擇立即開始的時間範圍。

·日期,時間 — 輸入時間範圍開始的日期和時間。

| Time Range Name:        |   | (0/32 Characters Used)                                   |
|-------------------------|---|----------------------------------------------------------|
| Absolute Starting Time: | 0 | Immediate<br>Date 2010 - Jan - 01 - Time 00 - 00 - HH:MM |
| Absolute Ending Time:   | 0 | Infinite<br>Date 2010 - Jan - 01 - Time 00 - 00 - HH:MM  |
| Apply Close             |   |                                                          |
|                         |   |                                                          |
|                         |   |                                                          |

步驟5.在絕對結束時間欄位中,選擇適用於您的裝置的以下選項:

·立即 — 選擇立即開始的時間範圍。

·日期,時間 — 輸入時間範圍開始的日期和時間。

| 🗢 Time Range Name:      | (0/32 Characters Used)                                                                  |   |
|-------------------------|-----------------------------------------------------------------------------------------|---|
| Absolute Starting Time: | <ul> <li>Immediate</li> <li>○ Date 2010 - Jan - 01 - Time 00 - 00 - HH:M</li> </ul>     | М |
| Absolute Ending Time:   | <ul> <li>Infinite</li> <li>○ Date 2010 		 Jan 		 01 		 Time 00 		 00 		 HH:M</li> </ul> | M |
| Apply Close             |                                                                                         |   |

## 設定循環時間範圍:

步驟1。導覽至管理>時間設定>定期範圍。將開啟Recurring Range頁。

| Recurring Range                                     |
|-----------------------------------------------------|
| Recurring Range Table                               |
| Filter: Time Range Name equals to NewTimeRange 💽 Go |
| Recurring Starting Time Recurring Ending Time       |
| 0 results found.                                    |
| Add Delete                                          |
| Time Range                                          |

#### 步驟2.從下拉選單中選擇絕對時間範圍以新增定期範圍。

| Recurring Range             |                       |      |  |
|-----------------------------|-----------------------|------|--|
| Recurring Range Table       |                       |      |  |
| Filter: Time Range Name equ | als to NewTimeRange   | ▼ Go |  |
| Recurring Starting Time     | Recurring Ending Time |      |  |
| O results found.            |                       |      |  |
| Add Delete                  |                       |      |  |
| Time Range                  |                       |      |  |
|                             |                       |      |  |

步驟3.要新增新的循環時間範圍,請按一下Add。

| Recurring Range                                     |
|-----------------------------------------------------|
| Recurring Range Table                               |
| Filter: Time Range Name equals to NewTimeRange 🗨 Go |
| Recurring Starting Time Recurring Ending Time       |
| O results found.                                    |
| Add Delete                                          |
| Time Range                                          |
|                                                     |

步驟4.在*循環起始時間*欄位中,輸入時間範圍開始循環的日期和時間。

| Time Range Name:         | NewTimeRange                               |
|--------------------------|--------------------------------------------|
| Recurring Starting Time: | Day of the Week Mon 💌 Time 🛛 🔽 😡 🗨 HH:MM   |
| Recurring Ending Time:   | Day of the Week Mon 💌 Time 00 💌 00 💌 HH:MM |
| Apply Close              |                                            |

步驟5.在*循環結束時間*欄位中,輸入時間範圍循環結束的日期和時間。

| Time Range Name:         | NewTimeRange                               |   |
|--------------------------|--------------------------------------------|---|
| Recurring Starting Time: | Day of the Week Mon 💌 Time 00 💌 00 💌 HH:MM |   |
| Recurring Ending Time:   | Day of the Week Mon 💌 Time 00 💌 00 💌 HH:MM | ) |
| Apply Close              |                                            |   |
|                          |                                            |   |

步驟6.按一下「Apply」。

| Time Range Name:         | NewTimeRange                               |
|--------------------------|--------------------------------------------|
| Recurring Starting Time: | Day of the Week Mon 💌 Time 00 💌 00 💌 HH:MM |
| Recurring Ending Time:   | Day of the Week Mon 💌 Time 00 💌 00 💌 HH:MM |
| Apply Close              |                                            |